### Tp GIT :

### **Introduction :**

Lors de ce TP, nous allons utiliser le logiciel GIT. Qui nous allons créer un répertoire de travail et en faire la maintenance de manière ordonnée et structurer.

# 2.1/ Création d'un nouveau dépôt

2.1/ Premièrement dans git on va créer une zone de dépôt nommer sandwich grâce à la commande

"git init" + le nom de mon fichier (notamment nommer sandwich dans ce TP)

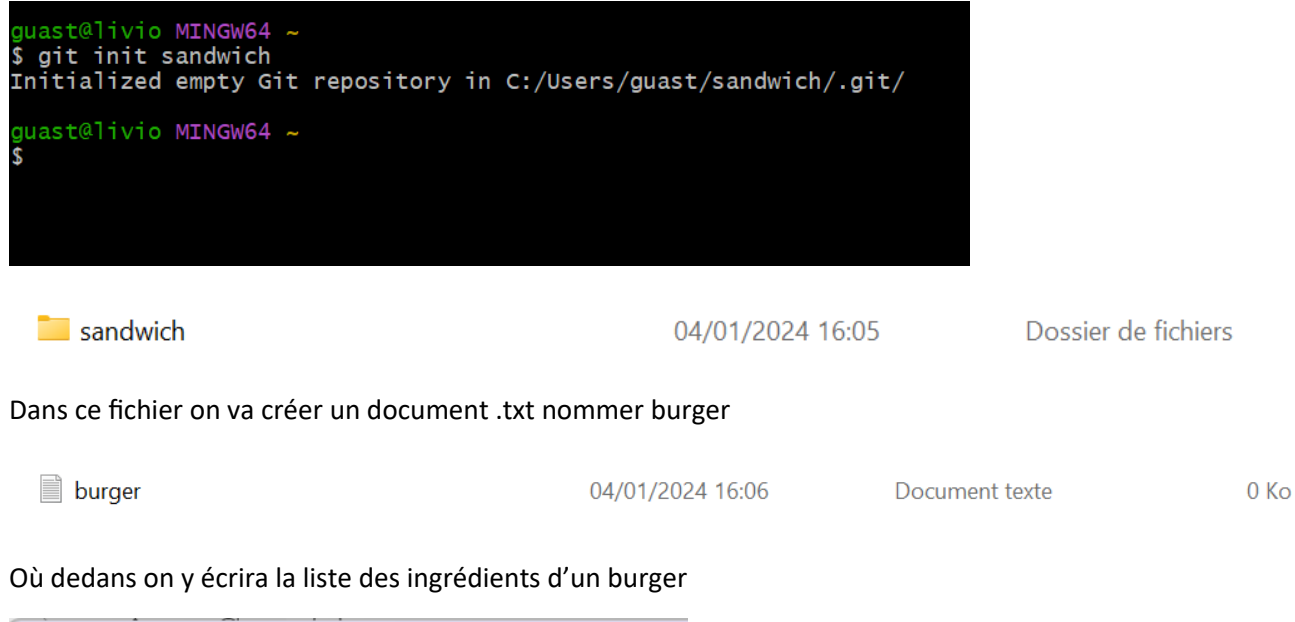

| 🗮 bu                                            | rger     |           | • | + |
|-------------------------------------------------|----------|-----------|---|---|
| Fichier                                         | Modifier | Affichage |   |   |
| steak<br>salade<br>tomate<br>cornich<br>fromage | on       |           |   |   |

# 2.2/ Add et commit

2.2/ vérifions l'état de notre dépôt avec "git status"

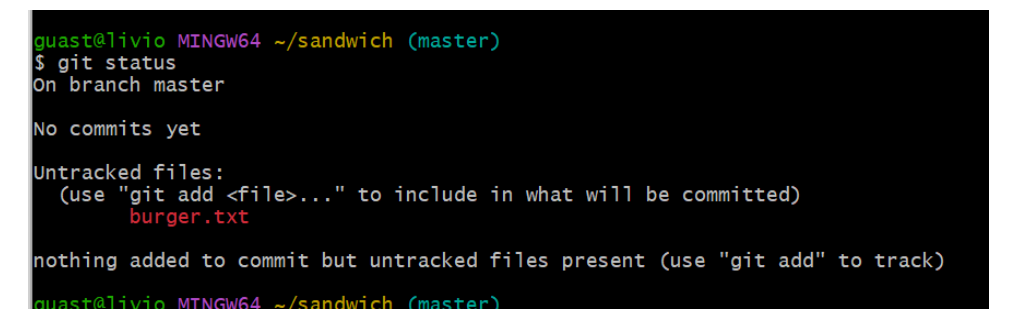

2.3/ on vas utilisé la commande "git add" pour préparer le fichier burger.txt au commit

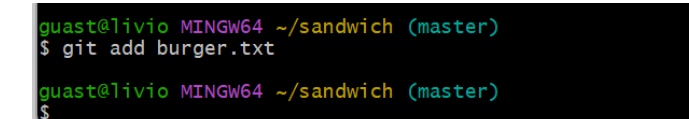

Puis utiliser "git status" à nouveau pour pouvoir vérifier que les modifications ont bien été enregistrer dans l'index

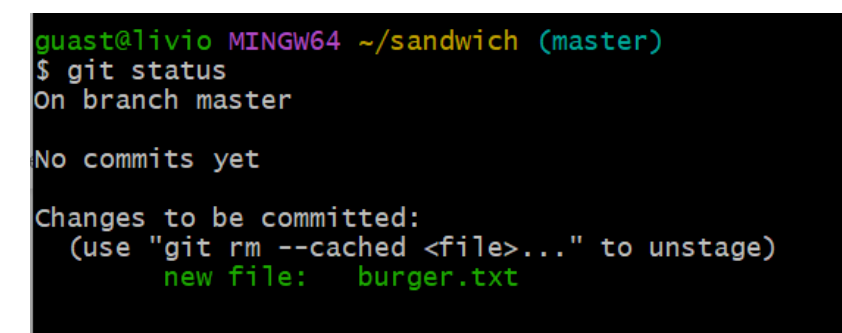

En utilisant la commande "gif diff –cached" cela me permet de voir les différences qu'il y a entre l'index actuel et le repository

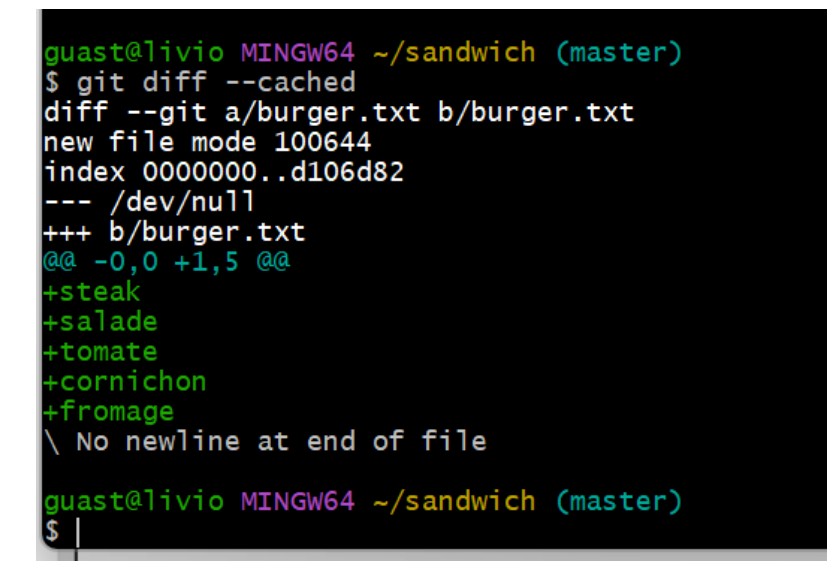

2.4/ la commande "git commit –m" permet de sauvegarder la version actuelle du fichier dans le repository.

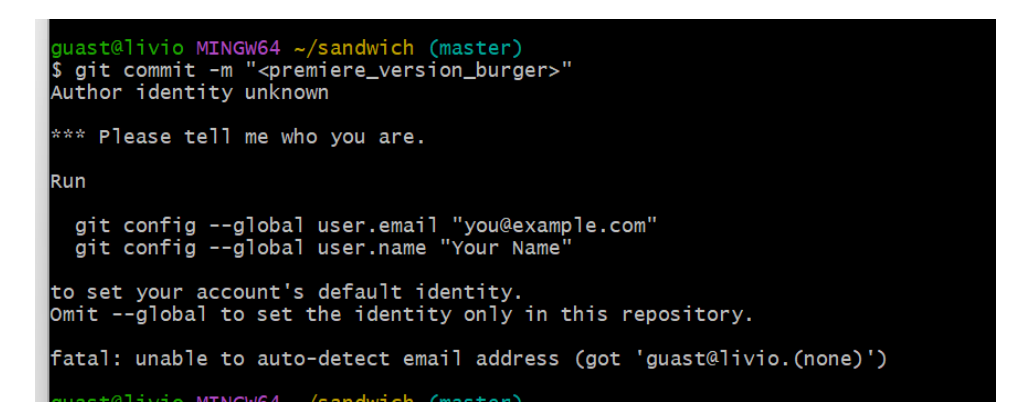

Après avoir entré la commande, le logiciel me dit qu'il ne connaît pas l'identité de la personne ayant taper cette commande

Donc j'utilise la commande "git config --global user.email "<u>livio@test.com</u>" pour pouvoir m'authentifier auprès de git

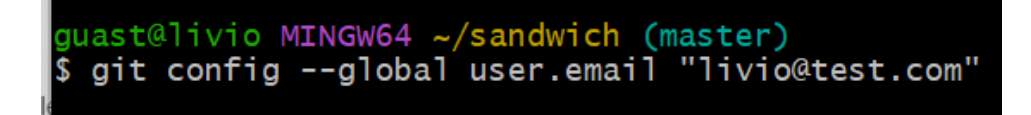

Maintenant en tapant à nouveau la commande "git commit –m "premiere\_version\_burger"" on remarque que git ne me demande plus d'authentification car la commande effectuer au préalable à fonctionner

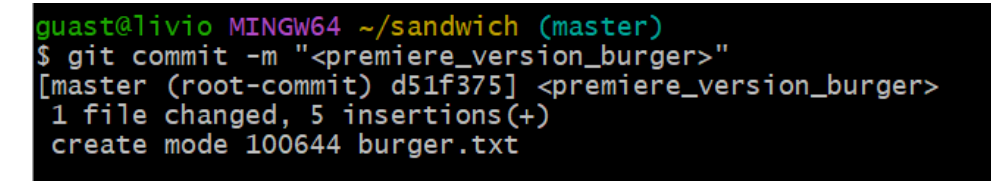

2.5/ Je vais revérifier avec la commande "git status" si mes modifications ont bien été comités

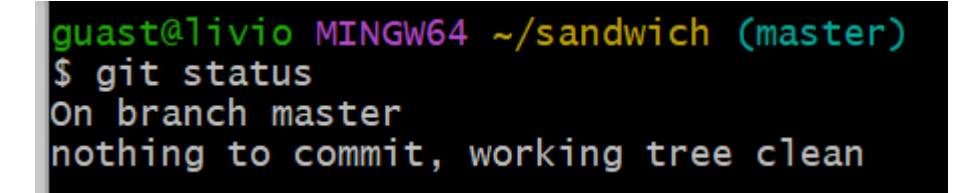

2.6/ En utilisant la commande "git log" je vois la liste des commit effectuer, je vois qu'il y a un changement dans le dépôt.

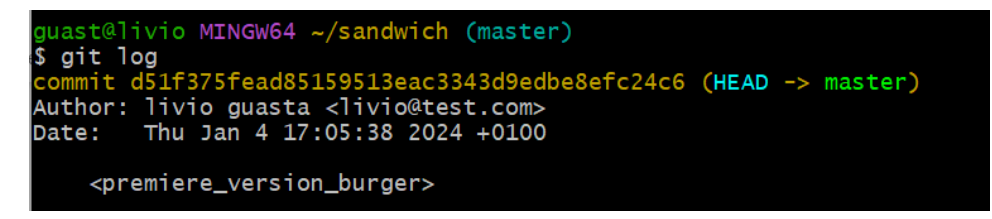

Le numéro du dernier commit effectuer est :

commit d51f375fead85159513eac3343d9edbe8efc24c6

Première modification je créer un fichier txt « jambon\_beurre » :

on ajoute le fichier « jambon\_beurre » avec « git add »

```
guast@livio MINGW64 <mark>~/sandwich (master)</mark>
$ git add jambon_beurre.txt
```

on fais git status on vois qu'il y a un nouveau fichier dans l'index

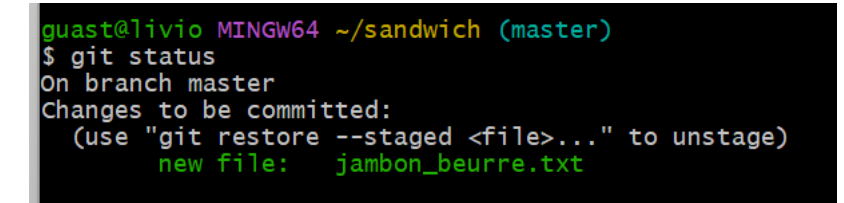

on commit le fichier jambon beurre

```
guast@livio MINGW64 ~/sandwich (master)
$ git commit -m "ajout_jambon_beurre"
[master 36ea1d9] ajout_jambon_beurre
1 file changed, 3 insertions(+)
create mode 100644 jambon_beurre.txt
```

maintenant dans les log on voit deux modification

Deuxième modification je créer un fichier txt « hot\_dog »

on créer dans le dépôt un fichier txt « hot\_dog »

| Nom                                     | IVIOCIITIE IE    | туре                | laille |                     |       |   |
|-----------------------------------------|------------------|---------------------|--------|---------------------|-------|---|
| git                                     | 18/01/2024 10:08 | Dossier de fichiers |        |                     |       |   |
| burger                                  | 04/01/2024 16:12 | Document texte      |        | 1 Ko                |       |   |
| jambon_beurre                           | 18/01/2024 09:03 | Document texte      |        | 1 Ko                |       |   |
| hot_dog                                 | 18/01/2024 10:16 | Document texte      |        | 0 Ко                |       |   |
|                                         |                  |                     |        |                     |       |   |
| hot_dog •                               | +                |                     |        |                     | - 0   | × |
| Fichier Modifier Affichage              |                  |                     |        |                     |       | ŝ |
| saucisse<br>pain<br>moutarde<br>ketchup |                  |                     |        |                     |       |   |
| Ln 5, Col 1 33 caractères               |                  |                     |        | 100% Windows (CRLF) | UTF-8 |   |
|                                         |                  |                     |        |                     |       |   |

on ajoute le fichier hot dog a l'index

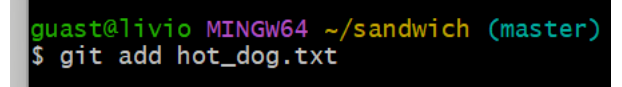

on voit bien que le fichier hot dog a été ajouter avec « git status »

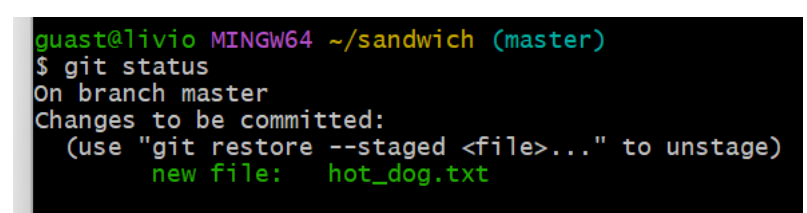

on commit le fichier hot dog

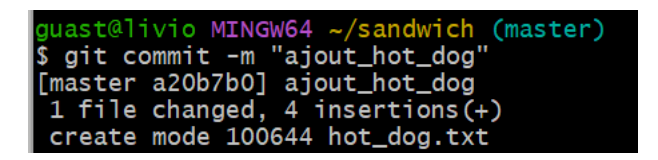

on vois grâce a « git log » que le fichier a bien été commit

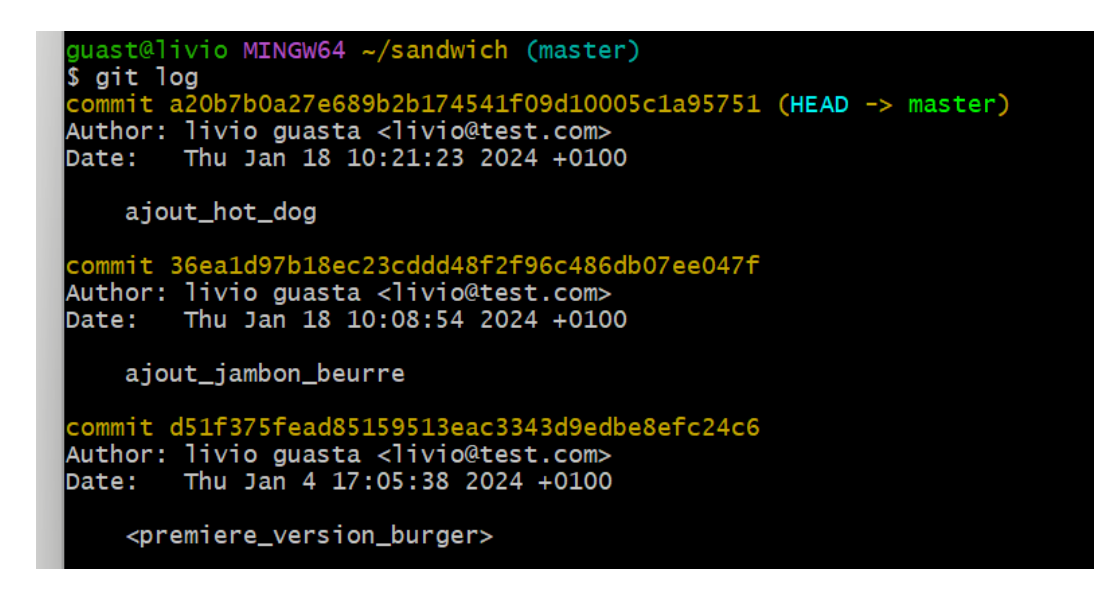

avec « git diff » on peux voir que l'index est a jours par rapport a la working copy et grâce a « git diff –cached » on peut voir que le repository est a jours avec l'index.

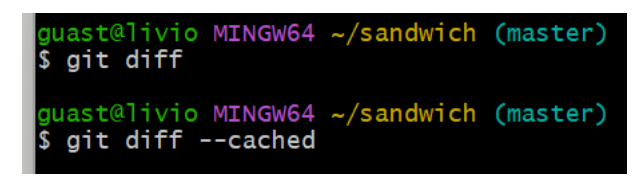

# Troisième modification, modification du fichier burger :

les modifications que je vais effectuer sur le document sont :

- retirer cornichon
- retirer fromage
- ajouter miel
- ajouter fromage de chèvre
- ajouter épice

en faisant « git diff » on voit bien que le fichier a été modifier et n'est pas a jours dans l'index

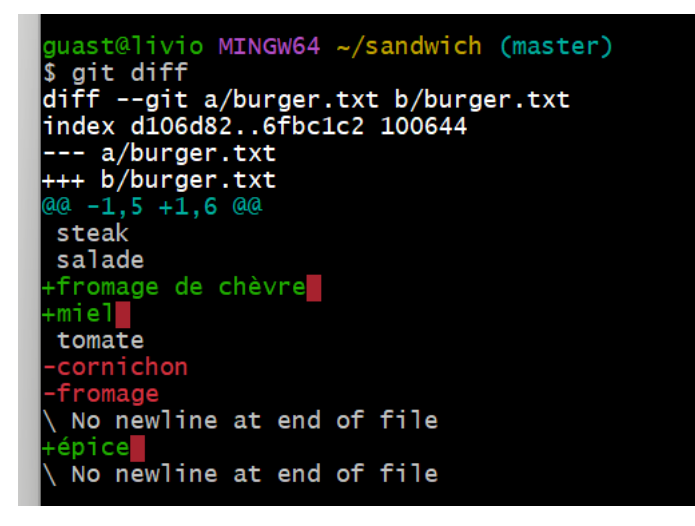

on ajoute le fichier a l'index

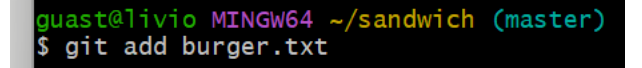

on voit bien que le fichier burger a été modifier et est prêt a être commit

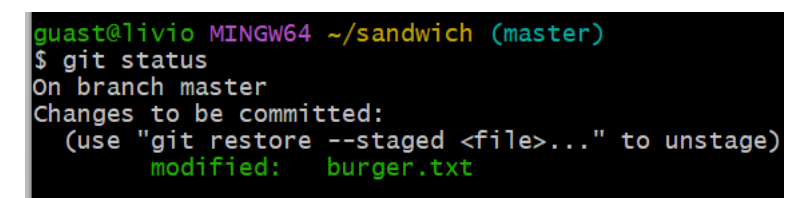

on commit le fichier burger

```
guast@livio MINGW64 ~/sandwich (master)
$ git commit -m "modif_burger"
[master 1b1ed93] modif_burger
1 file changed, 3 insertions(+), 2 deletions(-)
```

on voit bien dans les log que le fichier a été commit

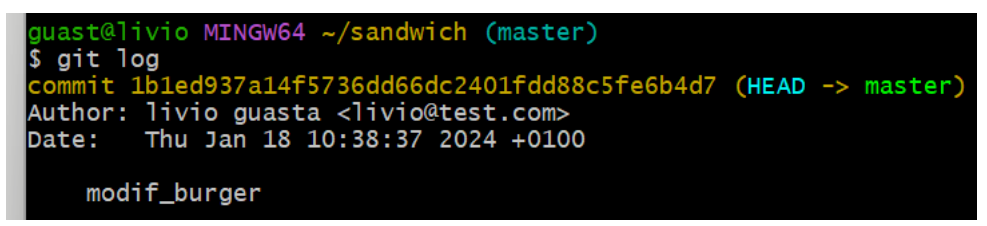

l'index et le repository sont bien a jours

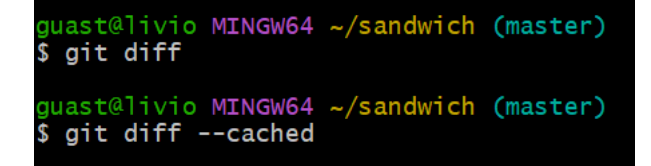

#### quatrième modification, modification fichier « hot\_dog » :

les modifications que je vais effectuer sur le fichier « hot\_dog » sont :

- retirer saucisse
- retirer moutarde
- retirer ketchup
- ajouter saucisse blanche
- ajouter mayonnaise

avec « git dif » on voit bien les modification effectuer

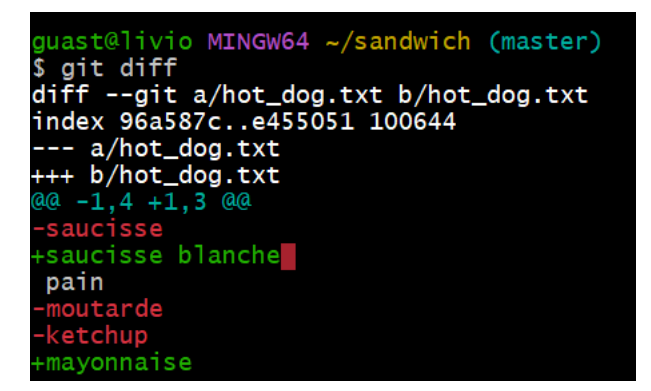

on ajoute hot dog pour actualiser l'index

guast@livio MINGW64 ~/sandwich (master)
\$ git add hot\_dog.txt

on commit le fichier

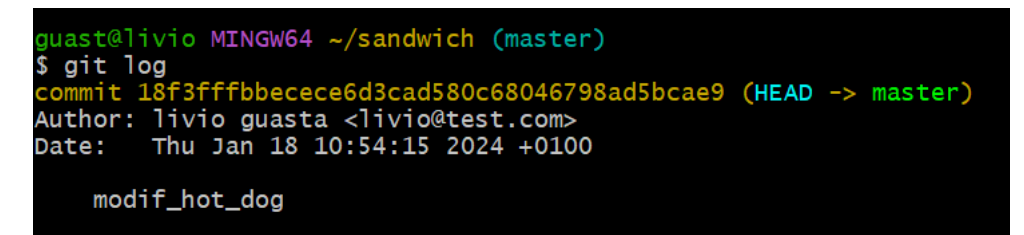

I index et le repository sont tous deux a jours

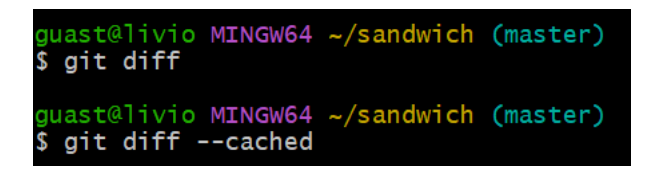

Cinquième modification, modifcation fichier « jambon\_beurre » :

les modifcations que je vais effectuer sur ce fichier sont :

- retirer jambon
- ajouter jambon fumée
- ajouter salade

on voit bien que mon fichier a été modifier

```
guast@livio MINGw64 ~/sandwich (master)
$ git diff
diff --git a/jambon_beurre.txt b/jambon_beurre.txt
index dda64e5..8bf123f 100644
--- a/jambon_beurre.txt
+++ b/jambon_beurre.txt
@@ -1,3 +1,4 @@
-jambon
+jambon fumée
beurre
-pain
\ No newline at end of file
+pain
+salade
\ No newline at end of file
```

on ajoute jambon beurre a l'index pour l'actualiser

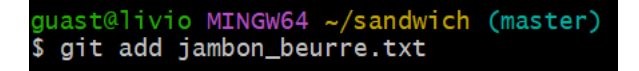

on voit bien que le fichier a été ajouter a l'index et est prêt a être commit

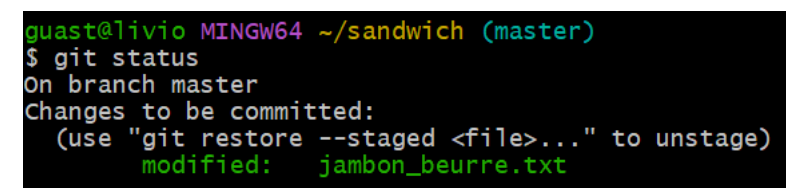

on commit

```
guast@livio MINGW64 ~/sandwich (master)
$ git commit -m "modif_jambon_beurre"
[master 3507897] modif_jambon_beurre
1 file changed, 3 insertions(+), 2 deletions(-)
```

#### le commit a bien été effectuer

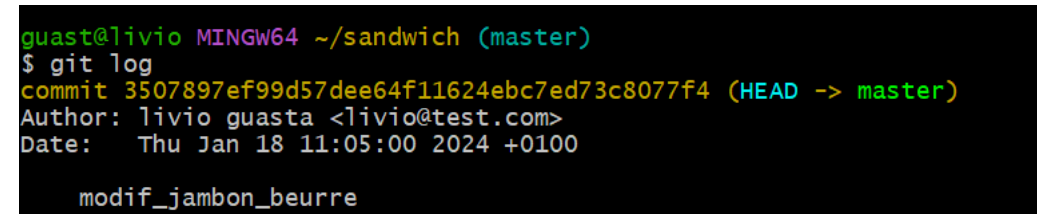

l'index et le repository sont bien a jours

guast@livio MINGW64 ~/sandwich (master)
\$ git diff
guast@livio MINGW64 ~/sandwich (master)
\$ git diff --cached

2.8/

voici le test de la commande « git log » :

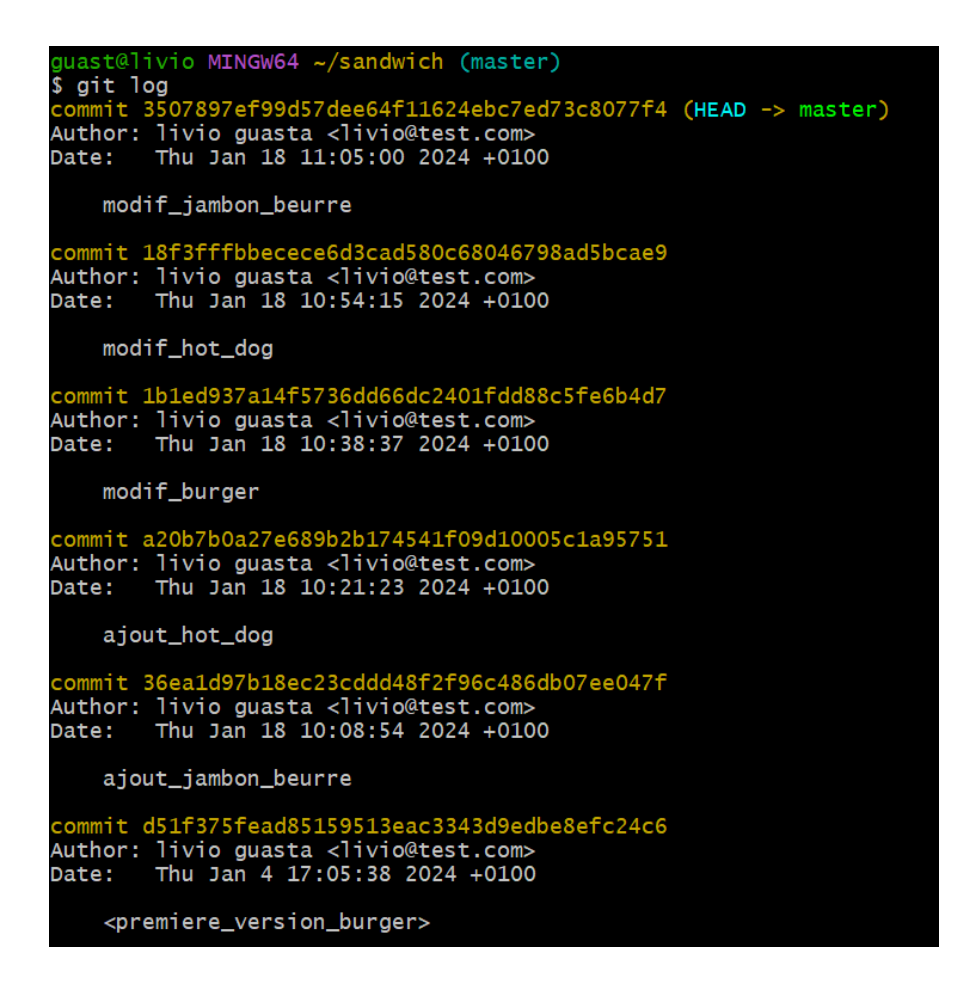

la commande nous permet de voir notre historique de commit.

voici le test de la commande « git log –graph –pretty=short » :

```
guast@livio MINGW64 ~/sandwich (master)
 git log --graph --pretty=short
commit 3507897ef99d57dee64f11624ebc7ed73c8077f4 (HEAD -> master)
 Author: livio guasta <livio@test.com>
     modif_jambon_beurre
    mit 18f3fffbbecece6d3cad580c68046798ad5bcae9
 Author: livio guasta <livio@test.com>
     modif_hot_dog
 commit 1b1ed937a14f5736dd66dc2401fdd88c5fe6b4d7
 Author: livio guasta <livio@test.com>
     modif_burger
 commit a20b7b0a27e689b2b174541f09d10005c1a95751
 Author: livio guasta <livio@test.com>
     ajout_hot_dog
     nit 36ea1d97b18ec23cddd48f2f96c486db07ee047f
 Author: livio guasta <livio@test.com>
     ajout_jambon_beurre
 commit d51f375fead85159513eac3343d9edbe8efc24c6
 Author: livio guasta <livio@test.com>
     <premiere_version_burger>
```

la commande nous permet de voir notre historique de commit mais en nous indiquant ou commence et termine le commit comparer a « git log ».

voici le test de la commande « gitg » :

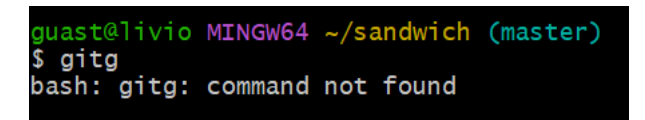

sur windows « gitg » n'est pas installer par défaut

### voici le test de la commande « gitk » :

| 🗰 sandwich: All files - gitk                                                                                                    |                                                                                                    | - 0                                                                                                    | ×      |
|----------------------------------------------------------------------------------------------------|----------------------------------------------------------------------------------------------------|----------------------------------------------------------------------------------------------------|--------|
| File Edit View Help                                                                                                    |                                                                                                    |                                                                                                    |        |
| matter modif_jambon_beurre     modif_hot_dog     modif_burger     jout_hot_dog     ajout_jambon_beurre <ul> <li>ajout_jambon_bourre</li> <li>sport_hot_dog</li> <li>ajout_jambon_bourger&gt;</li> </ul>                                                                                                  | Ivio guasta <ivio@test.com><br/>Ivio guasta <ivio@test.com><br/>Ivio guasta <ivio@test.com><br/>Ivio guasta <ivio@test.com><br/>Ivio guasta <ivio@test.com></ivio@test.com></ivio@test.com></ivio@test.com></ivio@test.com></ivio@test.com> | 2024-01-18 11:05-00<br>2024-01-18 10:38:37<br>2024-01-18 10:38:37<br>2024-01-18 10:21:23<br>2024-01-18 10:08:54<br>2024-01-04 17:05:38 | 4      |
|                                                                                                    |                                                                                                    |                                                                                                    |        |
| SHA1ID: 3507897e199d57dee64111624ebc7ed73c807714                                                                                                    | ← → Row  1/  6                                                                                                    |                                                                                                    |        |
| Find $\checkmark \uparrow$ commit containing:                                                                                                    |                                                                                                    | Exact V All fie                                                                                                    | elds ∨ |
| O Diff Od version New version Lines of context: 3<br>Author: livio guasta <livio@test.com> 2024-01-18<br/>Committer: livio guasta <livio@test.com> 2024-01-<br/>Parent: <u>1016</u><br/>Paranch: <u>master</u><br/>Follows:<br/>Precedes:<br/>modif_jambon_beurre<br/></livio@test.com></livio@test.com> | Ignore      Comments     In:05:00     modif_hot_d                                                                                                    | e.tx                                                                                                    | 4      |

la commande permet de voir les anciennes version, les nouvelles et toute les modification de chaque fichier que l'on a effectuer sur le dépôt sandwich.

# 2.3/ Voyage dans le temps

2.9/ on va modifier tous les fichiers, les modifications effectuer sur chaque fichier sont :

# Pour jambon beurre :

- retirer jambon fumée
- ajouter tomate

### Pour hot dog :

- retirer saucisse blanche
- retirer mayonnaise
- ajouter merguez
- ajouter ketchup
- ajouter moutarde

# Pour burger :

- retirer steak
- retirer fromage de chèvre
- retirer miel
- retirer épice
- ajouter steak de thon
- ajouter ketchup
- ajouter fromage

on voit bien que tous les fichier son modifier et que l'index n'est pas a jours

```
guast@livio MINGW64 ~/sandwich (master)
gudsterrivro Hindhor 2/Sultanion care
$ git diff
diff --git a/burger.txt b/burger.txt
index 6fbc1c2..414bc3c 100644
 --- a/burger.txt
+++ b/burger.txt
 aa -1,6 +1,5 aa
 salade
 fromage de chèvre
miel
 fromage
 tomate
  No newline at end of file
 ketchup
  No newline at end of file
diff --git a/hot_dog.txt b/hot_dog.txt
index e455051..9154fbb 100644
 -- a/hot_dog.txt
+++ b/hot_dog.txt
 a@ -1,3 +1,4 @@
 -saucisse blanche
⊦merguez
 pain
    yonnaise
 -ketchup
 moutard
  No newline at end of file
diff --git a/jambon_beurre.txt b/jambon_beurre.txt
index 8bf123f..2fe38f2 100644
--- a/jambon_beurre.txt
+++ b/jambon_beurre.txt
 a@ -1,4 +1,5 @@
 jambon fumée
 iambon
 beurre
 pain
    lad
  No newline at end of file
 salade
 -tomate
  No newline at end of file
```

on va ajouter tous les fichier a l'index pour qu'il s'actualise avec « git add --all »

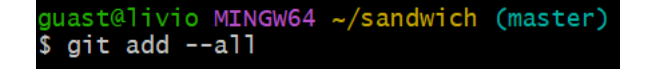

grâce a « git status » on vois bien que les 3 fichiers on été actualiser dans l'index.

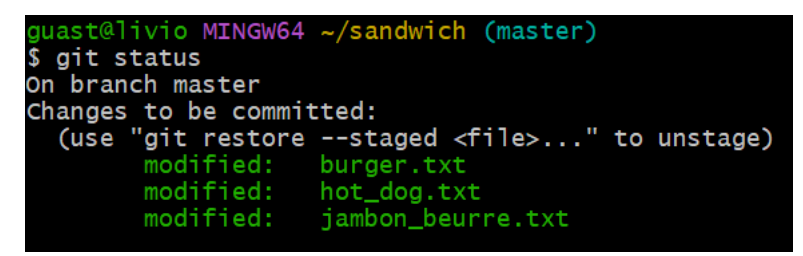

On va reset tous les fichiers maintenant avec la commande « git reset --hard »

on voit que l'on est retourner au dernier commit donc le commit « modif\_jambon\_beurre »

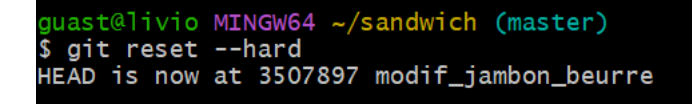

on vois bien avec « git status » que il n'y a plus de fichier modifier qui sont prêt a être commit

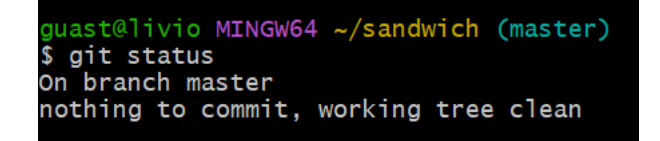

2.10/ avec la commande « git checkout » on peut supprimer les modifications que l'on avait fait

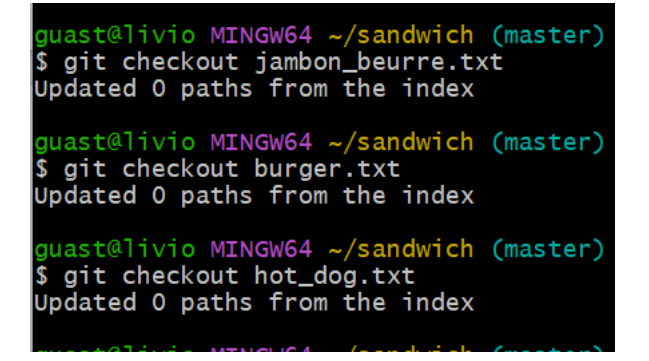

on voit que il n'y a rien a commit

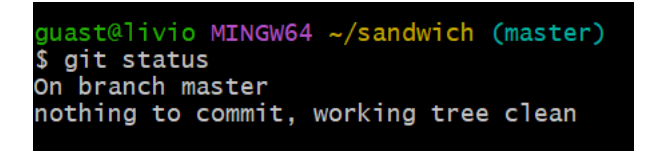

2.11/La commande « git checkout commitid » nous permet de retourner au commit sélectionner, j'ai sélectionner le commitid de modif burger.

guast@livio MINGW64 ~/sandwich (master)
\$ git checkout 1b1ed937a14f5736dd66dc2401fdd88c5fe6b4d7
Note: switching to '1b1ed937a14f5736dd66dc2401fdd88c5fe6b4d7'.
You are in 'detached HEAD' state. You can look around, make experimental
changes and commit them, and you can discard any commits you make in this
state without impacting any branches by switching back to a branch.
If you want to create a new branch to retain commits you create, you may
do so (now or later) by using -c with the switch command. Example:
 git switch -c <new-branch-name>
Or undo this operation with:
 git switch Turn off this advice by setting config variable advice.detachedHead to false
HEAD is now at 1b1ed93 modif\_burger

On voit bien que dans les log on s'arrête au commit de « modif\_burger »

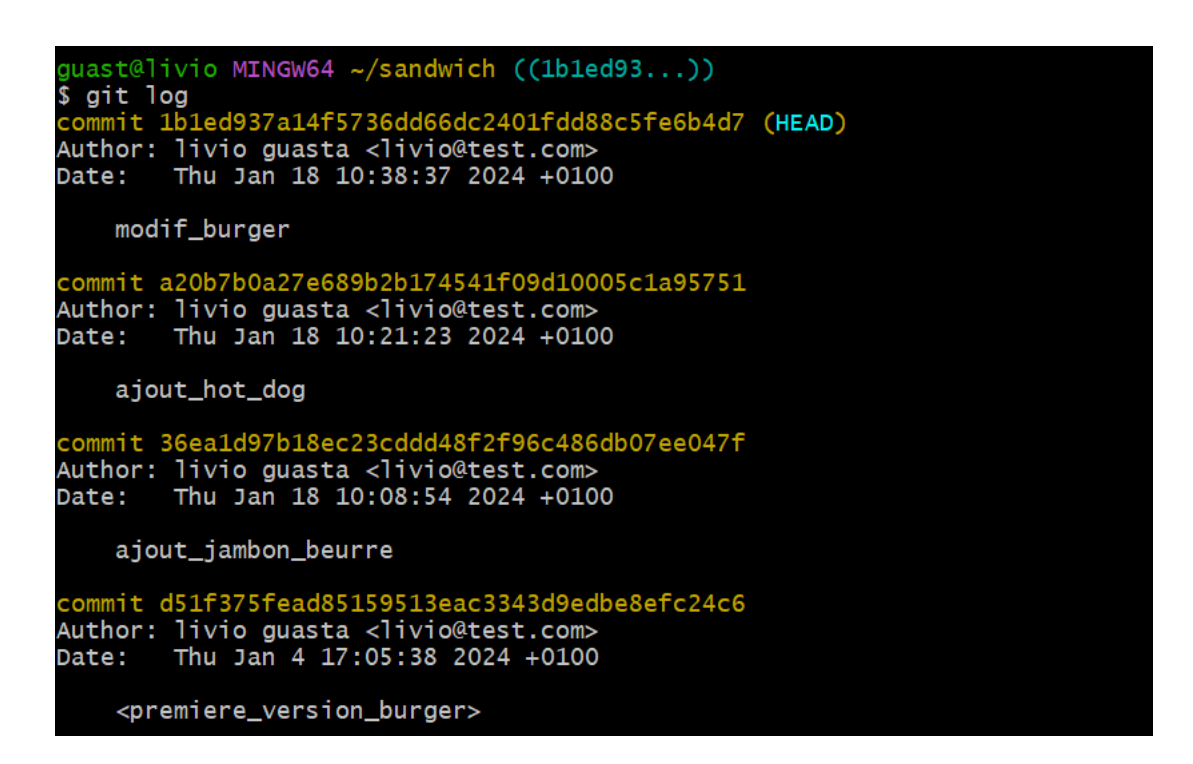

« git status » nous affiche maintenant que l'on continue a partir du commit « modif\_burger »

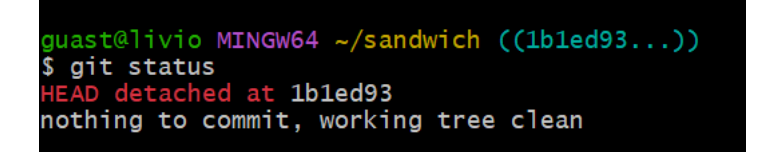

2.12/ la commande « git checkout master » nous permet de retourner au dernier commit que nous avons effectuer.

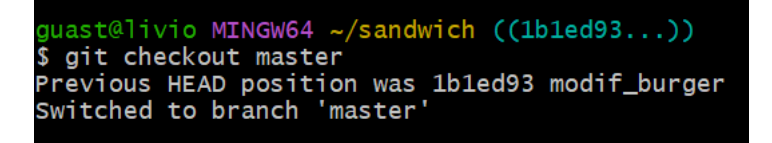

« git status » nous affiche maintenant que nous somme revenu au dernier commit

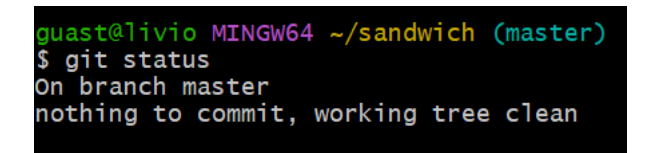

### **Conclusion :**

Lors de ce TP j'ai rencontré quelque problème :

Le fait de ne pas connaître la commande pour continuer de travailler sur le répertoire que j'avais créé, la commande est « cd + le nom du répertoire ». Je n'avais pas bien compris aussi comment fonctionnait GIT avec la working copy, l'index et le repository après avoir compris cela le TP est devenu beaucoup plus facile à réaliser.